## GUIDA FAMIGLIE <u>Prenotazione Ricevimento Docenti</u>

## A) Prenotazione Ricevimento Docenti

1) Visitare il sito <u>www.portaleargo.it/argoweb/famiglia</u>, inserire il *Codice Scuola* SS16307, il proprio *Nome Utente* e la propria *Password*, quindi cliccare su **Entra**.

| Area riservata<br>alle famiglie                                                                                                    |  |  |  |  |  |  |  |
|----------------------------------------------------------------------------------------------------|--|--|--|--|--|--|--|
| Benvenuti nell'area di ScuolaNext riservata alle famiglie. Potrai<br>visualizzare le informazioni relative ai voti, alle assenze, ai<br>messaggi indirizzati alle famiglie e tanto altro. |  |  |  |  |  |  |  |
| Codice Scuola (per esempio xx12345)                                                                                                    |  |  |  |  |  |  |  |
|                                                                                                    |  |  |  |  |  |  |  |
| Utente                                                                                                    |  |  |  |  |  |  |  |
| Password (rispettare maiuscoli e minuscoli)                                                                                                    |  |  |  |  |  |  |  |
|                                                                                                    |  |  |  |  |  |  |  |
| Password dimenticata?                                                                                                    |  |  |  |  |  |  |  |
| ARGO Guida Entra                                                                                                    |  |  |  |  |  |  |  |

2) Nel menù a sinistra, cliccare su Servizi Classe, quindi sull'icona Ricevimento Docenti

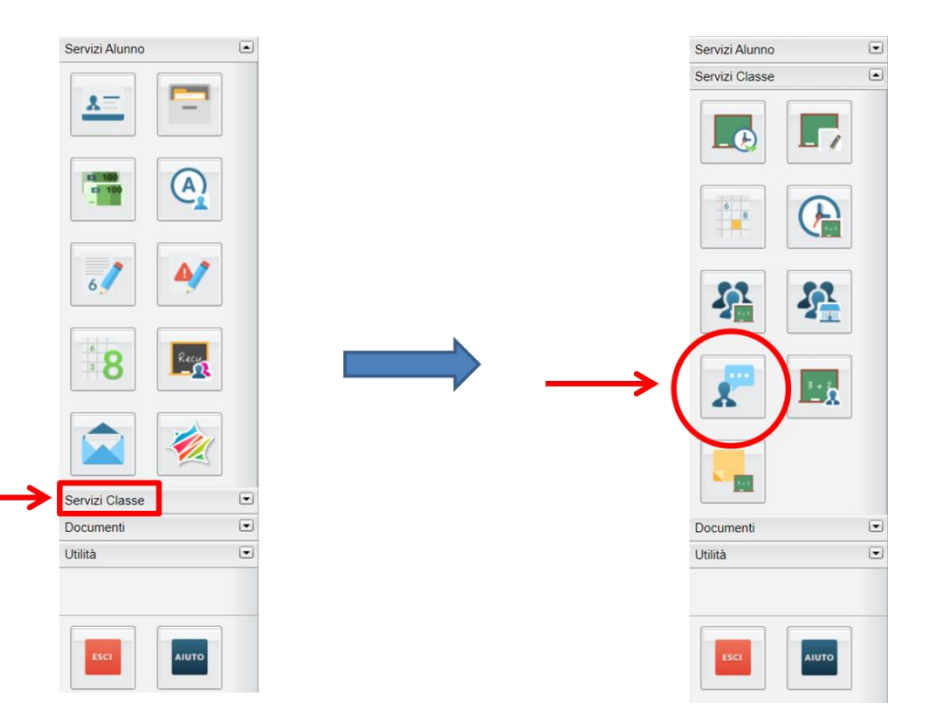

| Prenotazio | ni Ricevime      | nto              |                 |                 |            |                  |               |                |                    |                                       |                      |
|------------|------------------|------------------|-----------------|-----------------|------------|------------------|---------------|----------------|--------------------|---------------------------------------|----------------------|
| Giorno     | Dalle ore        | Alle ore         | Docente         | Genitore        | Data Pren. | Ora Pren.        | Sei il numero | Luogo Ricev.   | Annotazione        |                                       |                      |
| 04/11/2020 | <del>10:18</del> | <del>10:24</del> | PANZICA MASSIMO | PANZICA MASSIMO | 30/10/2020 | <del>21:03</del> | 1             |                |                    |                                       |                      |
|            |                  |                  |                 |                 |            |                  |               |                |                    |                                       |                      |
|            |                  |                  |                 |                 |            |                  |               |                |                    |                                       |                      |
|            |                  |                  |                 |                 |            |                  |               |                |                    |                                       |                      |
|            |                  |                  |                 |                 |            |                  |               |                |                    |                                       |                      |
|            |                  |                  |                 |                 |            |                  |               |                |                    |                                       |                      |
|            |                  |                  |                 |                 |            |                  |               |                |                    |                                       |                      |
|            |                  |                  |                 |                 |            |                  |               |                |                    |                                       |                      |
|            |                  |                  |                 |                 |            |                  |               |                |                    |                                       |                      |
|            |                  |                  |                 |                 |            |                  |               |                |                    |                                       |                      |
|            |                  |                  |                 |                 |            |                  |               |                |                    |                                       |                      |
|            |                  |                  |                 |                 |            |                  |               |                |                    |                                       |                      |
|            |                  |                  |                 |                 |            |                  |               |                |                    |                                       |                      |
|            |                  |                  |                 |                 |            |                  |               |                |                    |                                       |                      |
|            |                  |                  |                 |                 |            |                  |               |                |                    |                                       |                      |
|            |                  |                  |                 |                 |            |                  |               |                |                    |                                       |                      |
|            |                  |                  |                 |                 |            |                  |               |                |                    |                                       |                      |
|            |                  |                  |                 |                 |            |                  |               |                |                    |                                       |                      |
|            |                  |                  |                 |                 |            |                  |               |                |                    | • • • • • • • • • • • • • • • • • • • |                      |
|            |                  |                  |                 |                 |            |                  |               |                |                    |                                       |                      |
|            |                  |                  |                 |                 |            |                  |               |                |                    |                                       |                      |
|            |                  |                  |                 |                 |            |                  |               |                |                    | -                                     |                      |
|            |                  |                  |                 |                 |            |                  | 🛏 Stampa Pre  | notazioni — Ar | nulla Prenotazione | Modifica Prenotazione                 | + Nuova Prenotazione |

**4)** Si apre la finestra **Nuova Prenotazione**.

• Selezionare:

V Conferma

Conferma

- (1) il **docente** desiderato;
- (2) il giorno e l'orario desiderati.
- Cliccare (3) sul pulsante Nuova Prenotazione

Nel caso in cui il ricevimento nell'orario selezionato sia già stato prenotato da altro genitore, sarà visualizzata in rosso l'Annotazione "(disponibilità esaurita)". In questo caso si dovrà procedere a selezionare un altro orario.

| , Doce                                                                                                    | NTE GIU                                                                                                    | LIANA (LINGU)<br>Mo (Matemat                                                     | A E LETTERATI                                   | JRA CLASSIC                                                              | A (GRECO)) PRIMO BIENNIO)                                                                                                    | <b>K</b>                                                                                                    | -     |             |   |   |   |
|----------------------------------------------------------------------------------------------------|----------------------------------------------------------------------------------------------------|----------------------------------------------------------------------------------|-------------------------------------------------|--------------------------------------------------------------------------|----------------------------------------------------------------------------------------------------|----------------------------------------------------------------------------------------------------|-------|-------------|---|---|---|
|                                                                                                    |                                                                                                    |                                                                                  |                                                 |                                                                          |                                                                                                    |                                                                                                    |       |             |   |   |   |
| Giorno                                                                                                    | Dalle ore                                                                                                    | Alle ore                                                                         | Max Pren.                                       | N.Pren.                                                                  | A partire dal                                                                                                    | Entro II<br>03/11/2020                                                                                                   | Luogo | Annotazione |   |   |   |
| Giorno<br>04/11/2020<br>04/11/2020                                                                                     | Dalle ore<br>10:00                                                                                                    | Alle ore<br>10.06                                                                | Max Pren.                                       | N.Pren.                                                                  | A partire dal<br>02/11/2020 08:00<br>02/11/2020 08:00                                                                                                    | Entro il<br>03/11/2020<br>03/11/2020                                                                                     | Luogo | Annotazione |   |   |   |
| Giorno<br>04/11/2020<br>04/11/2020<br>04/11/2020                                                                       | Dalle ore<br>10:00<br>10:06<br>10:12                                                                                                    | Alle ore<br>10:06<br>10:12<br>10:18                                              | Max Pren. 1 1 1 1                               | N.Pren.<br>0<br>0                                                        | A partire dal<br>02/11/2020 08:00<br>02/11/2020 08:00<br>02/11/2020 08:00                                                                                                    | Entro II<br>03/11/2020<br>03/11/2020<br>03/11/2020                                                                       | Luogo | Annotazione |   |   |   |
| Giorno<br>04/11/2020<br>04/11/2020<br>04/11/2020                                                                       | Dalle ore<br>10.00<br>10.06<br>10.12<br>10.18                                                                                                    | Alle ore<br>10.06<br>10:12<br>10:18<br>10:24                                     | Max Pren. 1 1 1 1 1 1 1 1 1 1 1 1 1 1 1 1 1 1 1 | N.Pren.<br>0<br>0<br>0                                                   | A partire dal<br>02/11/2020 08:00<br>02/11/2020 08:00<br>02/11/2020 08:00<br>30/10/2020 08:00                                                                                 | Entro II<br>03/11/2020<br>03/11/2020<br>03/11/2020<br>03/11/2020                                                         | Luogo | Annotazione |   |   |   |
| Giorno<br>04/11/2020<br>04/11/2020<br>04/11/2020<br>04/11/2020<br>04/11/2020                                           | Dalle ore 10:00 10:06 10:12 10:18 10:24                                                                                                    | Alle ore<br>10:06<br>10:12<br>10:18<br>10:24<br>10:30                            | Max Pren. 1 1 1 1 1 1 1 1 1 1 1 1 1 1 1 1 1 1 1 | N.Pren.<br>0<br>0<br>0<br>0<br>0                                         | A partire dal 02/11/2020 08:00 02/11/2020 08:00 02/11/2020 08:00 30/10/2020 08:00 02/11/2020 08:00                                                                            | Entro II<br>03/11/2020<br>03/11/2020<br>03/11/2020<br>03/11/2020<br>03/11/2020                                           | Luogo | Annotazione |   |   |   |
| Giorno<br>04/11/2020<br>04/11/2020<br>04/11/2020<br>04/11/2020<br>04/11/2020<br>04/11/2020                             | Dalle ore           10.00           10.06           10.12           10.18           10.24           10.30                                                 | Alle ore<br>10.06<br>10:12<br>10:18<br>10:24<br>10:30<br>10:36                   | Max Pren. 1 1 1 1 1 1 1 1 1 1 1 1 1 1 1 1 1 1 1 | N.Pren.<br>0<br>0<br>0<br>0<br>0<br>0<br>0                               | A partire dal 02/11/2020 08:00 02/11/2020 08:00 02/11/2020 08:00 02/11/2020 08:00 02/11/2020 08:00 02/11/2020 08:00 02/11/2020 08:00                                          | Entro II<br>03/11/2020<br>03/11/2020<br>03/11/2020<br>03/11/2020<br>03/11/2020<br>03/11/2020                             | Luogo | Annotazione | _ | _ | _ |
| Giorno<br>04/11/2020<br>04/11/2020<br>04/11/2020<br>04/11/2020<br>04/11/2020<br>04/11/2020                             | Dalle ore           10:00           10:06           10:12           10:18           10:24           10:30           10:36                                 | Alle ore 10.06 10.12 10.18 10.24 10.30 10.36 10.42                               | Max Pren. 1 1 1 1 1 1 1 1 1 1 1 1 1 1 1 1 1 1 1 | N.Pren.<br>0<br>0<br>0<br>0<br>0<br>0<br>0<br>0                          | A partire dal<br>02/11/2020 08:00<br>02/11/2020 08:00<br>02/11/2020 08:00<br>02/11/2020 08:00<br>02/11/2020 08:00<br>02/11/2020 08:00<br>02/11/2020 08:00                     | Entro II<br>03/11/2020<br>03/11/2020<br>03/11/2020<br>03/11/2020<br>03/11/2020<br>03/11/2020<br>03/11/2020               | Luogo | Annotazione |   | _ | _ |
| Giorno<br>04/11/2020<br>04/11/2020<br>04/11/2020<br>04/11/2020<br>04/11/2020<br>04/11/2020<br>04/11/2020               | Dalle ore           10.00           10.06           10.12           10.18           10.24           10.30           10.36           10.42                 | Alle ore<br>10:06<br>10:12<br>10:18<br>10:24<br>10:30<br>10:36<br>10:42<br>10:48 | Max Pren. 1 1 1 1 1 1 1 1 1 1 1 1 1 1 1 1 1 1 1 | N.Pren.<br>0<br>0<br>0<br>0<br>0<br>0<br>0<br>0<br>0<br>0<br>0           | A partire dal<br>02/11/2020 08:00<br>02/11/2020 08:00<br>02/11/2020 08:00<br>02/11/2020 08:00<br>02/11/2020 08:00<br>02/11/2020 08:00<br>02/11/2020 08:00                     | Entro II<br>03/11/2020<br>03/11/2020<br>03/11/2020<br>03/11/2020<br>03/11/2020<br>03/11/2020<br>03/11/2020               | Luogo | Annotazione |   |   |   |
| Giorno<br>04/11/2020<br>04/11/2020<br>04/11/2020<br>04/11/2020<br>04/11/2020<br>04/11/2020<br>04/11/2020<br>04/11/2020 | Dalle ore           10.00           10.06           10.12           10.18           10.24           10.30           10.36           10.42           10.48 | Alle ore 10:06 10:12 10:18 10:24 10:30 10:36 10:42 10:48 10:54                   | Max Pren. 1 1 1 1 1 1 1 1 1 1 1 1 1 1 1 1 1 1 1 | N.Pren.<br>0<br>0<br>0<br>0<br>0<br>0<br>0<br>0<br>0<br>0<br>0<br>0<br>0 | A partire dal<br>02/11/2020 08:00<br>02/11/2020 08:00<br>02/11/2020 08:00<br>02/11/2020 08:00<br>02/11/2020 08:00<br>02/11/2020 08:00<br>02/11/2020 08:00<br>02/11/2020 08:00 | Entro II<br>03/11/2020<br>03/11/2020<br>03/11/2020<br>03/11/2020<br>03/11/2020<br>03/11/2020<br>03/11/2020<br>03/11/2020 | Luogo | Annotazione |   |   |   |

5) Nella finestra **Prenotazione**, inserire (1) l'<u>indirizzo email</u> al quale si desidera ricevere il link della videoconferenza la mattina del ricevimento e (2) il proprio recapito telefonico, quindi cliccare sul pulsante

| Docente:<br>Email Docente:<br>Prenotazione per il giorno: | PANZICA MASSIMO<br>nome.cognome@liceomelipalermo.it<br>04/11/2020 |
|-----------------------------------------------------------|-------------------------------------------------------------------|
| Genitore:                                                 | PANZICA MASSIMO                                                   |
| Confermare indirizze emaile                               | genitore@email.it                                                 |
| Confermare recapito telefonico.                           | 320-0000000                                                       |
|                                                           | 2                                                                 |
|                                                           | -                                                                 |
|                                                           |                                                                   |

2

per

6) Verranno adesso visualizzate le prenotazioni effettuate, con l'indicazione per ciascuna prenotazione (A) del giorno, (B) dell'orario di inizio, (C) dell'orario di conclusione, (D) del nome del docente. Le prenotazioni (E) in rosso barrate sono state annullate dal genitore e non sono, dunque, più attive.

| Prenotazio | Prenotazioni Ricevimento |     |          |                 |                 |            |           |               |              |             | × |
|------------|--------------------------|-----|----------|-----------------|-----------------|------------|-----------|---------------|--------------|-------------|---|
| Giorno     | Dalle                    | ore | Alle ore | Docente         | Genitore        | Data Pren. | Ora Pren. | Sei il numero | Luogo Ricev. | Annotazione |   |
| 04/11/2020 | 10:18                    | _   | 10:24    | PANZICA MASSIMO | PANZICA MASSIMO | 30/10/2020 | 21:03     | <b>~</b>      | ß            |             |   |
| 04/11/2020 | 10:18                    | Ш   | 10:24    | PANZICA MASSIMO | PANZICA MASSIMO | 30/10/2020 | 22:52     | 1             | G            |             |   |
| A          | B                        | )   | 0        | 0               |                 |            |           |               |              |             |   |

7) Per ciascuna prenotazione effettuata è possibile:

- stampare il riepilogo cliccando sull'icona Stampa Prenotazioni
- annullare la prenotazione sull'icona **Annulla Prenotazione**
- modificare l'e-mail ed il recpito telefonico forniti cliccando sull'icona Modifica Prenotazione

## **B)** Avvio del Ricevimento in Videoconferenza Google Meet

1) La mattina del ricevimento accedere <u>5 minuti prima rispetto all'orario previsto</u> al link della videoconferenza fornito dal docente all'email fornita dal genitore in fase di prenotazione, quindi cliccare su **Chiedi di Partecipare**.

| USB Microphone) (1b3f:2019 connesso | ÷            |                       |
|-------------------------------------|--------------|-----------------------|
| Nessuna videocamera trovata         |              | Pronto a partecipare? |
| <br><b>(9</b> )                     | ( <u>æ</u> ) | 1                     |

2) Comparirà un messaggio di attesa. Attendere che il docente entri in videoconferenza all'orario stabilito nella prenotazione.

Richiesta di partecipare...

Parteciperai alla chiamata quando qualcuno te lo permetterà

3) Al termine del colloquio col docente, cliccare sull'icona Abbandona la chiamata

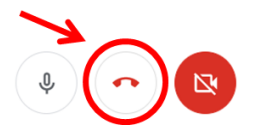